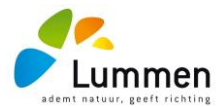

## Handleiding reservatie uitleenmaterialen gemeente Lummen

Materiaal reserveren kan vanaf heden online. Je surft naar de website 'reservaties.lummen.be'. Via de gemeentelijke website <u>www.lummen.be</u> kan je binnenkort via een snelkoppeling naar deze onlinetool. Je komt dan op de startpagina van het reservatiesysteem waar je kan kiezen of je een zaal wil reserveren of uitleenmateriaal wil uitlenen.

## 1. Registreren als klant

# Allereerst een goede tip: lees aandachtig de volledige instructies die het systeem aangeeft, dit bespaart je veel tijd en onnodige moeite.

De meeste verenigingen die reeds gebruik maken van de infrastructuur zijn aangemaakt in het nieuwe systeem. Dinsdag 26/09 sturen wij per mail de inlogcode door naar de verantwoordelijke van de vereniging. In deze mail staat een link om de 'account' te activeren. Je mag dan onderstaande stappen overslaan en verder gaan op pagina 3 'Uitleenmateriaal reserveren'. Ben je nieuw, ga dan hierronder verder.

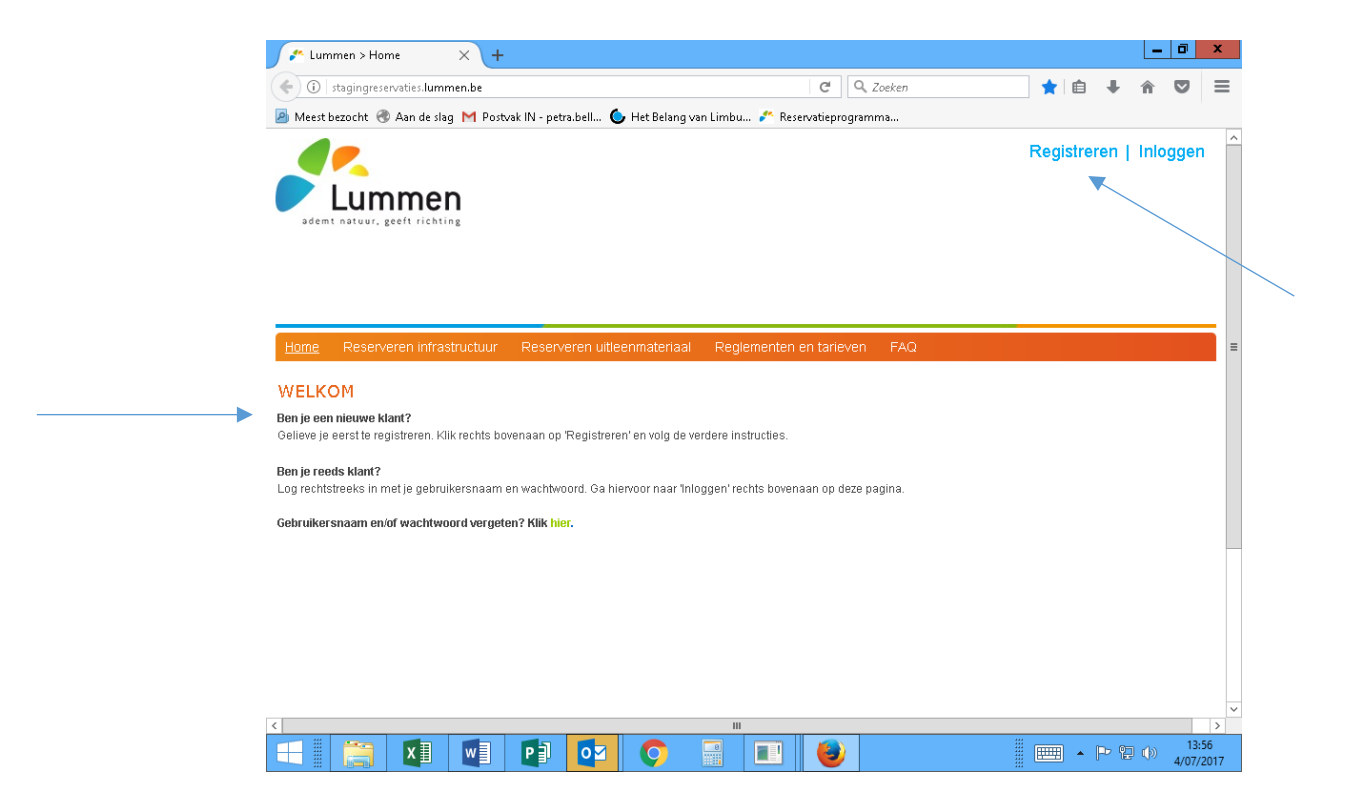

Ben je een nieuwe klant, gelieve je dan eerst te registreren via de voorziene knop. Je ziet dan volgend scherm.

|              | ren × +                                                                             |                                             |                                 |                    |         |       | - 6      |
|--------------|-------------------------------------------------------------------------------------|---------------------------------------------|---------------------------------|--------------------|---------|-------|----------|
| (€) 🛛 🔏 🔤    | stagingreservaties.lummen.be/N                                                      | Mijnprofiel/Registreren/tabid               | /99/Default.aspx?retumurl:      | C Q Zoeken         | ☆ 🛍     | •     | <b>î</b> |
| 🤌 Meest bezo | cht 🛞 Aan de slag M Postv                                                           | vak IN - petra.bell 🌜 Het                   | Belang van Limbu 🧨 R            | eservatieprogramma |         |       |          |
| ademt na     | ummen<br>tuur, geeft richting                                                       |                                             |                                 |                    | Registr | reren | Inlogg   |
| Home R       | eserveren infrastructuur<br>REER KLANT                                              | Reserveren uitleenma                        | teriaal Reglemente              | n en tarieven FAQ  |         |       |          |
|              | Gebruikersnaam                                                                      | *0                                          |                                 |                    |         |       |          |
|              | o obrano orraann                                                                    |                                             |                                 |                    |         |       |          |
|              | Wachtwoord                                                                          | • 0                                         | (minimum 4 karakters            | )                  |         |       |          |
|              | Wachtwoord<br>Aansprekin                                                            | * ()                                        | (minimum 4 karakters            | )                  |         |       |          |
|              | Wachtwoord<br>Aansprekin<br>Voornaam                                                | * 0  <br>9 0 • Mijnheer O N                 | (minimum 4 karakters<br>levrouw | •)                 |         |       |          |
| -            | Wachtwoord<br>Aansprekin<br>Voornaam<br>Familienaam                                 | * 0  <br> g 0 • Mijnheer O h                | (minimum 4 karakters<br>levrouw | ))                 |         |       |          |
|              | Wachtwoord<br>Aansprekin<br>Voornaam<br>Familienaam                                 | * 0  <br>* 0 ● Mijnheer ○ №<br>* 0  <br>* 0 | (minimum 4 karakters<br>levrouw |                    |         |       |          |
|              | Wachtwoord<br>Wachtwoord<br>Voornaam<br>Familienaam<br>Email                        |                                             | (minimum 4 karakters<br>levrouw |                    |         |       |          |
|              | Wachtwoord<br>Aansprekin<br>Voornaam<br>Familienaam<br>Email<br>Rijksregisternummer | • • • • • • • • • • • • • • • • • • •       | (minimum 4 karakters            |                    |         |       |          |
|              | Vachtwoord<br>Aansprekin<br>Voornsam<br>Familiensam<br>Rijksregisternummer          | Mijnheer O M     Mijnheer O M     O         | (minimum 4 karakters            |                    |         |       | Volgen   |
|              | Wachtwoord<br>Aansprekin<br>Voornaam<br>Familienaam<br>Rijksregisternummer          | Mijnheer O M     Mijnheer O M     O         | (minimum 4 karakters            | )                  |         |       | Valgen   |

Vul alle velden in. De velden met een \* zijn verplicht. Je kan hier ook de logingegevens bepalen voor het aanmelden in de toekomst. De registratie wordt dan door de betrokken dienst goedgekeurd. Elke vereniging dient gekoppeld te worden aan een natuurlijke persoon, vandaar dat je eerst je persoonlijke gegevens dient in te geven vooraleer je doorgaat op de tweede pagina met het ingeven van jouw vereniging.

Na registratie klik je voortaan op inloggen en geef je je gebruikersnaam en wachtwoord in.

| 🚰 Lummen > Home 🛛 🗙 🕂                                                                                                    |                                                |                              |                      | - 0 ×              |
|----------------------------------------------------------------------------------------------------|------------------------------------------------|------------------------------|----------------------|--------------------|
| 🔶 🛈 🔏 🛛 stagingreservaties.lummen.be                                                                                                    |                                                | C Q, Zoeken                  | 📩 📋 🔸                | ↑ ♥ Ξ              |
| 🔊 Meest bezocht 🛞 Aan de slag M Postvak IN -                                                                                                    | petra.bell 🌜 Het Belang van Limbu              | 眷 Reservatieprogramma        |                      |                    |
| Adent nature, geeft richting                                                                                                    |                                                |                              | Registrere           | n   Inloggen       |
| Inloggen                                                                                                    |                                                |                              | <ul><li>✓×</li></ul> |                    |
| Gebruike                                                                                                    | rsnaam:                                        |                              |                      |                    |
| Ben je cen nikuwe klant? Wac<br>Gelieve je cerst te registrera<br>Ben je needs klant?<br>Log nehtstreeks in met je gu<br>Gebruikersnaam en of wact | itwoord: Aanneiden Aanger Registreren Wachtwoo | meld blijven<br>Ind vergeten |                      |                    |
|                                                                                                    |                                                |                              | 11.                  |                    |
| 듬 🛄 🚺 💵 P                                                                                                    | ) 🔯 📀 📑 [                                      | E 🕑                          | - P 1                | 13:58<br>4/07/2017 |

### 2. <u>Uitleenmateriaal reserveren</u>

#### 2.1 Reserveren

Nadat je ingelogd bent, kan je materiaal reserveren door te klikken op 'reserveren uitleenmateriaal' en 'nieuwe aanvraag' aan te klikken.

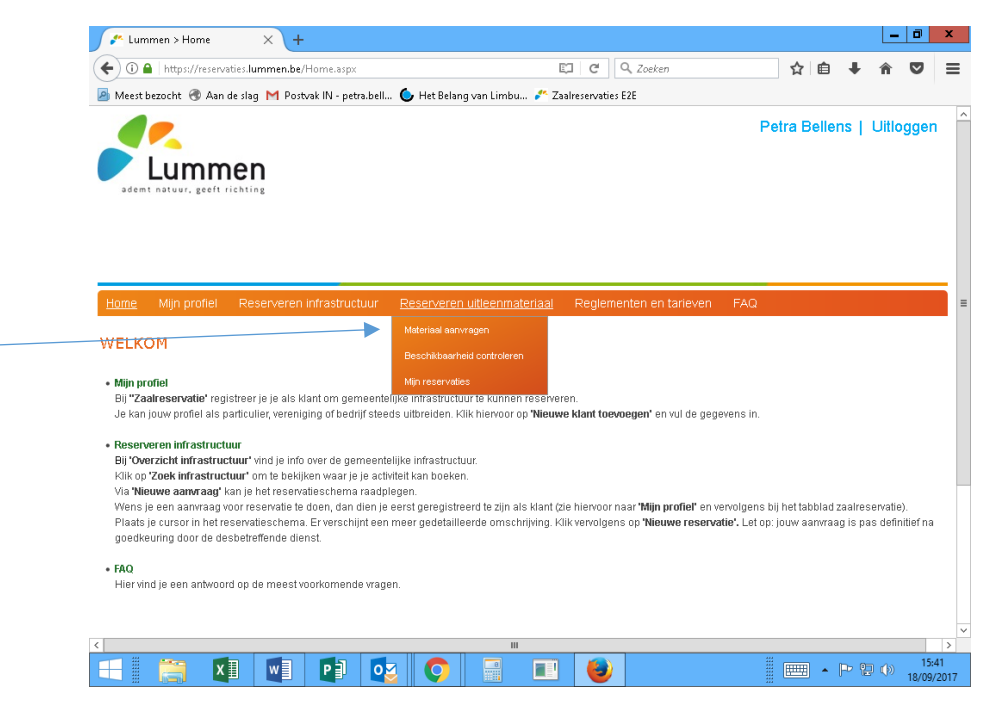

Volgend scherm geeft een overzicht welke van materialen kunnen gehuurd worden + hun beschikbaarheid. Let op! Enkel verenigingen in categorie A en B kunnen uitleenmaterialen huren. Als particulier kan dit niet!

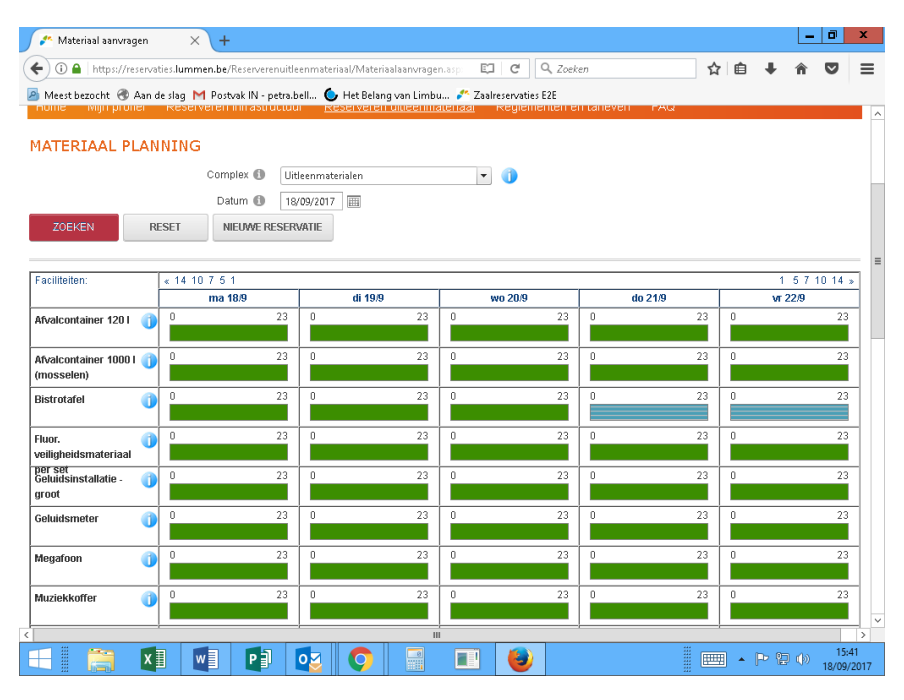

Onderaan vind je de kleurencode: Blauw is niet beschikbaar, groen is beschikbaar...

| Beschikbaar |    | Reservati | e | Res | servatie in o | ptie | Onbesch<br>reservatio | ikbaar voo<br>? | r/na | Gesloten | ~                  |   |
|-------------|----|-----------|---|-----|---------------|------|-----------------------|-----------------|------|----------|--------------------|---|
| <           |    |           |   |     |               |      | I                     |                 |      |          | >                  | ( |
|             | x∎ | w         | P | 0   | Q             | 8    |                       | ٨               | •    |          | 9:32<br>12/09/2017 |   |

Weet je niet precies hoe het materiaal eruit ziet, kan je steeds naast de zaal op Uklikken. Dan krijg je een foto te zien. Meer informatie vind je terug op www.lummen.be.

| 🗲 🛈 🖀   https://reserva       | ties. <b>lummen.be</b> /Reserverenuitleenmateriaal/Materiaalaanvragen.as                                  | C Q Zoes            | ken           | ☆ 🖻  | <b>∔                                    </b> |        |
|-------------------------------|----------------------------------------------------------------------------------------------------|---------------------|---------------|------|----------------------------------------------|--------|
| 🧧 Meest bezocht 🛞 Aan         | le slag M Postvak IN - petra.bell 🦕 Het Belang van Limbu<br>Reserveren nin asuucuum Reserveren ungenmager | Zaalreservaties E2E | antaneven FAQ |      |                                              |        |
|                               |                                                                                                    |                     |               |      |                                              |        |
| MATERIAAL PLAN                | NING                                                                                                    |                     |               |      |                                              |        |
|                               | Complex 🚯 Uitleenmaterialen                                                                               | <b></b>             |               |      |                                              |        |
|                               | Datum 🚯 18/09/2017 📰                                                                                      | 0                   |               |      |                                              |        |
| ZOEKEN R                      | Bistrotafel<br>Maximum 12 ilems                                                                           | Ī                   |               |      |                                              |        |
| Faciliteiten:                 | - Wordt geleverd                                                                                          |                     |               |      | 1 5                                          | 7 10 1 |
|                               | - Gebruik in Oosterhof is gratis.                                                                         | wo 20/9             | do 21/9       |      | vr 22/9                                      |        |
| Afvalcontainer 120 l 🌖        |                                                                                                    | 23                  | 0             | 23 0 |                                              |        |
|                               |                                                                                                    |                     | 0             | 22 0 |                                              |        |
| Atvalcontainer 1000 I         |                                                                                                    |                     | 0             | 23   |                                              |        |
| Bistrotafel 👔                 |                                                                                                    | 23                  | 0             | 23 0 |                                              |        |
|                               |                                                                                                    |                     |               |      |                                              |        |
| Fluor.                        |                                                                                                    | 23                  | 0             | 23 0 |                                              |        |
| per set<br>Geluidsinstallatie |                                                                                                    | 23                  | 0             | 23 0 |                                              |        |
| groot                         |                                                                                                    |                     |               |      |                                              |        |
| Geluidsmeter 🕕                |                                                                                                    | 23                  | 0             | 23 0 |                                              |        |
|                               |                                                                                                    |                     |               | 22 0 |                                              |        |
| Megafoon 🕕                    |                                                                                                    | 23                  |               |      |                                              |        |
| Muziokkoffor                  | 20 0 20 0                                                                                                 | 23                  | 0             | 23 0 |                                              |        |
| INIUZIEKKUITEI                |                                                                                                    |                     |               |      |                                              |        |

Wanneer je op de gekleurde blokjes klikt, krijg je informatie over de beschikbaarheid van het materiaal.

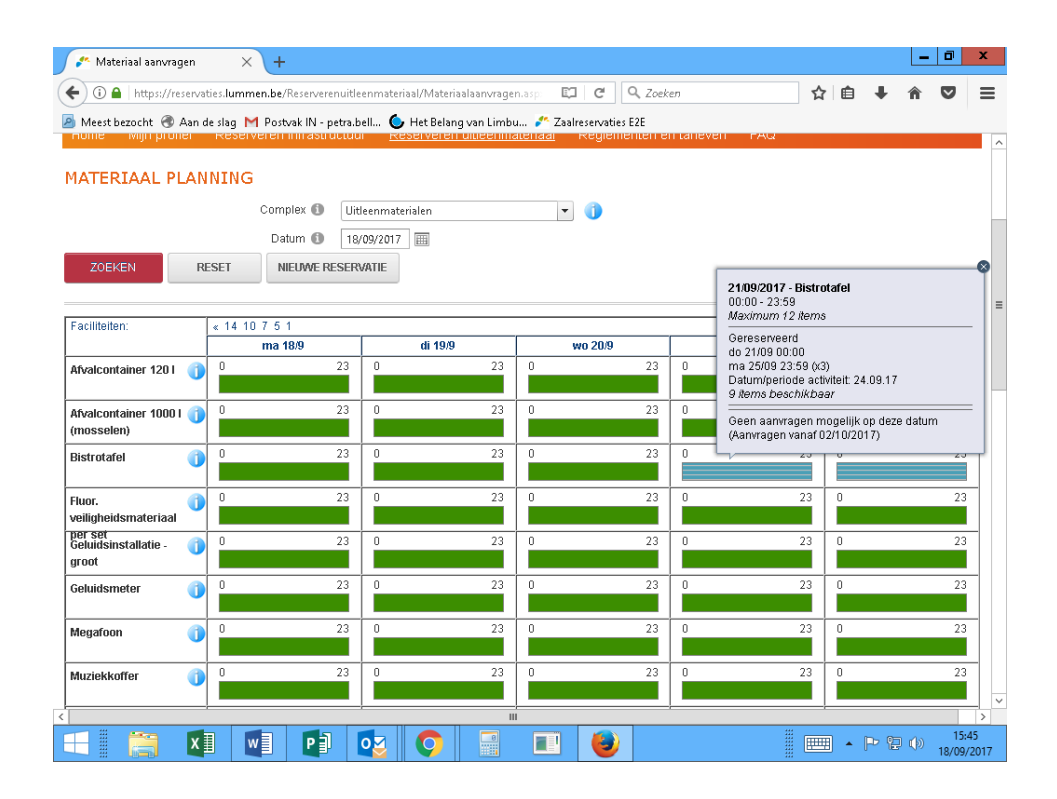

Om te reserveren, klik je op de gewenste dag en dan krijg je een pop-up scherm met rechts onderaan 'Nieuwe reservatie'. Hier klik je op.

| 🚰 Materiaal aanvrage            | en     | × +                         |                  |         |                                               |                                |                                  |         |         |     |     |      | -    | ٥             | x          |
|---------------------------------|--------|-----------------------------|------------------|---------|-----------------------------------------------|--------------------------------|----------------------------------|---------|---------|-----|-----|------|------|---------------|------------|
| 🗲 🛈 🔒   https://res             | ervati | es.lummen.be/               | /Reserverenuitle | enmater | iaal/Materiaalaanvrager                       | naspi 🛤                        | C Q Zoek                         | en      |         | ☆   | Ê   | ÷    | â    | ◙             | ≡          |
| Aleest bezocht 🕣 A              | lan di | e slag M Post<br>Reserveren | wak IN - petra.b | ell 🜔   | r Het Belang van Limbu<br>Sie veren uiteening | 🧨 Zaalr<br><mark>Lemaal</mark> | eservaties E2E<br>Regiementen ei | ntaneve | II FAQ  |     |     |      |      |               | -          |
| MATERIAAL PL                    | AN     | NING                        |                  |         |                                               |                                |                                  |         |         |     |     |      |      |               |            |
|                                 |        | Com                         | plex 🚯 🛛 Uitl    | eenmat  | erialen                                       | •                              | 0                                |         |         |     |     |      |      |               |            |
|                                 |        | Da                          | tum 🕕 🛛 04/      | 10/2017 |                                               |                                |                                  |         |         |     |     |      |      |               |            |
| ZOEKEN                          | RE     | SET N                       | IEUWE RESERV     | ATIE    |                                               |                                |                                  |         |         |     |     |      |      |               |            |
|                                 |        |                             |                  |         |                                               |                                |                                  |         |         |     |     |      |      |               | -  -       |
| Faciliteiten:                   |        | « 14 10 7 5                 | 1                |         |                                               |                                |                                  |         |         |     |     | 1    | 5 7  | 10 14         |            |
|                                 |        | wo 4                        | 1/10             |         | do 5/10                                       | 1                              | л 6/10                           |         | za 7/10 |     |     | Z0 8 | 8/10 |               |            |
| Afvalcontainer 120 I            | 1      | 0                           | 23               | 0       | 23                                            | - Bistrotafe                   | 23                               |         |         | 23  |     |      |      | 23            |            |
| Afvalcontainer 1000 I           | 1      | 0                           | 23               | 0       | 00:00 - 23:5<br>Maximum 1                     | 9<br>2 items                   |                                  |         |         | 23  | 0   |      |      | 23            |            |
| (mosselen)                      | ~      |                             |                  |         |                                               |                                | Nieuwe res                       | ervatie |         |     |     |      |      |               |            |
| Bistrotafel                     | 1      | 0                           | 23               | 0       |                                               |                                |                                  |         | :       | 23  | 0   | _    | _    | 23            |            |
| Fluor.                          |        | 0                           | 23               | 0       | 23                                            | 0                              | 23                               | 0       | :       | 23  | 0   |      |      | 23            | -          |
| veiligheidsmateriaal            | -      |                             |                  |         |                                               |                                |                                  |         |         |     |     |      |      |               |            |
| per set<br>Geluidsinstallatie - | 0      | 0                           | 23               | 0       | 23                                            | 0                              | 23                               | 0       | :       | 23  | 0   |      |      | 23            |            |
| groot                           |        | 0                           | 22               | 0       | 22                                            | 0                              |                                  | 0       |         | 23  | 0   |      |      | 22            | _          |
| Geluidsmeter                    | 0      | 5                           | 23               |         | 25                                            |                                | 23                               |         |         | 2.5 |     |      |      | 23            |            |
| Megafoon                        | 0      | 0                           | 23               | 0       | 23                                            | 0                              | 23                               | 0       |         | 23  | 0   |      |      | 23            |            |
|                                 | _      |                             |                  |         |                                               |                                |                                  |         |         |     |     |      |      |               |            |
| Muziekkoffer                    | 1      | 0                           | 23               | 0       | 23                                            | 0                              | 23                               | 0       |         | 23  | 0   |      |      | 23            |            |
| <u> </u>                        | _      |                             |                  |         |                                               |                                |                                  |         |         |     |     |      |      |               | ~          |
|                                 | x      |                             |                  | 02      | 0                                             |                                | ٨                                |         |         |     | - F | > (j | ())  | 15:<br>18/09/ | 46<br>2017 |

Je bent al ingelogd dus je persoonlijke gegevens zijn automatisch ingevuld en je krijgt volgend (voorbeeld)scherm te zien:

| 🚰 Lummen > Reserveren uitlee 🗙 🕂                                                            |                                                                                        |                         | _ 0 ×                        |
|---------------------------------------------------------------------------------------------|----------------------------------------------------------------------------------------|-------------------------|------------------------------|
| ( I a https://reservaties.lummen.be/Reservere                                               | nuitleenmateriaal/Nieuwaanvraag/tabid/116/R C                                          | Q. Zoeken               |                              |
| 🧧 Meest bezocht 🛞 Aan de slag M Postvak IN - p                                              | etra.bell 🕒 Het Belang van Limbu 🧨 Zaalreserv                                          | aties E2E               |                              |
| ademt natuur, geeft richting                                                                |                                                                                        | P                       | etra Bellens ∣ Uitloggen ^   |
| Home Mijn profiel Reserveren infrastru<br>RESERVEREN MATERIAAL<br>1. Klantgegevens 2. Reser | ictuur <u>Reserveren uitleenmateriaal</u> Regi<br>ratiegegevens 3. Materiaal toevoegen | ementen en tarleven FAQ |                              |
| Complex ()                                                                                  | Uitleenmaterialen Petra Bellens                                                        | - COLUM                 |                              |
| Contactpersoon ()<br>Email ()                                                               | 3560 Lummen (BE)<br>Petra Bellens<br>F                                                 |                         |                              |
|                                                                                             | 10                                                                                     |                         | v<br>>                       |
|                                                                                             |                                                                                        |                         | ▲ P P () 16:33<br>18/09/2017 |

#### Controleer steeds of de gegevens die je te zien krijgt kloppen!

Klik op 'volgende'. Vul alle verplichte velden in (\*). Zonder deze gegevens gaat de reservatie niet door. Hier kan je eventueel een plannetje 'uploaden'. Er wordt ook altijd gevraagd om akkoord te gaan met het verhuur- en tariefreglement. Als je dit niet aanvinkt, gaat de reservatie niet door.

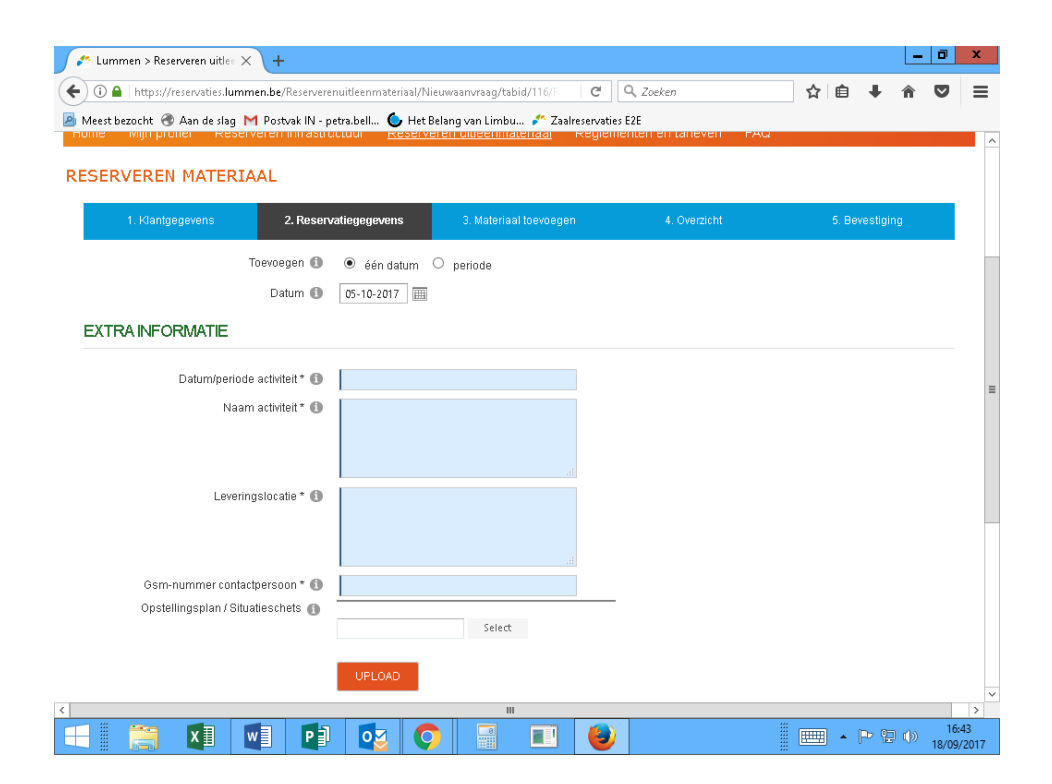

| https://reservaties.lummen.be/Reserverenuitleenmateriaal/Nieuwaanvraag/ta  | id/116/F C Q Zoeken ☆ 自 🖡 | ^ ♥ |
|----------------------------------------------------------------------------|---------------------------|-----|
| est bezocht 🔞 Aan de slag M Postvak IN - petra.bell 🌑 Het Belang van Limbi | 🥕 Zaalreservaties E2E     |     |
| Term ()                                                                    | T                         |     |
| ZUEREN RESET                                                               |                           |     |
| Materiaal                                                                  | Aantal                    |     |
|                                                                            |                           |     |
| Afvalcontainer 120 I                                                       | 0 (Beschikbaar: 20/20)    |     |
| Afvalcontainer 1000 I (mosselen)                                           | 0 (Beschikbaar: 1/1)      |     |
| Bistrotafel                                                                | (Beschikbaar: 12/12)      |     |
| Fluor. veiligheidsmateriaal per set                                        | 0 (Beschikbaar: 4/4)      |     |
| Geluidsinstallatie - groot                                                 | 0 (Beschikbaar: 0/1)      |     |
| Geluidsmeter                                                               | 0 (Beschikbaar: 1/1)      |     |
| Megafoon                                                                   | 0 (Beschikbaar: 2/2)      |     |
| Muziekkoffer                                                               | 0 (Beschikbaar: 3/3)      |     |
| Nadar per 100 m                                                            | 0 (Beschikbaar: 9/9)      |     |
| Noodverlichting                                                            | 0 (Beschikbaar: 5/5)      |     |
| Podiumelement (1 x 2 m)                                                    | 0 (Beschikbaar: 12/12)    |     |
| Signalisatie - knipperlicht                                                | 0 (Beschikbaar: 15/15)    |     |
|                                                                            | 0 (Beschikbaar: 20/20)    | _   |
| Signalisatie - nadar met verkeersbord                                      |                           |     |
| Signalisatie - nadar met verkeersbord<br>Signalisatie - parkeerverbodsbord | 0 (Beschikbaar: 50/50)    | 1   |

Klik op 'volgende'. Vul in hoeveel stuks je van elk materiaal wenst te reserveren.

En klik op 'toevoegen'. Je ziet dan volgend scherm:

| Lummen > Reserveren uitle $\varepsilon$ $	imes$ | +              |              |             |               |          |                 |                      |         |   |   | - | 0   | X  |
|-------------------------------------------------|----------------|--------------|-------------|---------------|----------|-----------------|----------------------|---------|---|---|---|-----|----|
| (i) A https://reservaties.lummen                | .be/Reservere  | nuitleenmate | riaal/Nieuw | aanvraag/tab  | id/116/R | G               | Q. Zoeken            | ☆       | Ê | Ŧ | Â | ◙   | =  |
| leest bezocht 🛞 Aan de slag M l                 | Postvak IN - p | etra.bell 🤇  | 🕨 Het Belar | ıg van Limbu. | 🧨 Zaal   | reservatie<br>1 | s E2E                |         |   |   |   | 1   |    |
| Signalisatie - knipperlicht                     |                |              |             |               |          | 0               | (Beschikbaar: 15/15) |         |   |   |   |     |    |
| Signalisatie - nadar met verkee                 | rsbord         |              |             |               |          | 0               | (Beschikbaar: 20/20) |         |   |   |   |     |    |
| Signalisatie - parkeerverbodsb                  | ord            |              |             |               |          | 0               | (Beschikbaar: 50/50) |         |   |   |   |     |    |
| Signalisatie - waarschuwingsb                   | ord            |              |             |               |          | 0               | (Beschikbaar: 10/10) |         |   |   |   |     |    |
| Spandoek alcoholgebruik                         |                |              |             |               |          | 0               | (Beschikbaar: 2/2)   |         |   |   |   |     |    |
| Standpijp                                       |                |              |             |               |          | 0               | (Beschikbaar: 1/1)   |         |   |   |   |     |    |
| Tent (5 x 5 m)                                  |                |              |             |               |          | 0               | (Beschikbaar: 6/6)   |         |   |   |   |     |    |
| Toiletwagen                                     |                |              |             |               |          | 0               | (Beschikbaar: 1/1)   |         |   |   |   |     |    |
| Verdeelkast                                     |                |              |             |               |          | 0               | (Beschikbaar: 1/1)   |         |   |   |   |     |    |
| Vlaggenmast                                     |                |              |             |               |          | 0               | (Beschikbaar: 15/15) |         |   |   |   |     |    |
| Vlaggenset (1 set = 5 vlaggen)                  |                |              |             |               |          | 0               | (Beschikbaar: 2/2)   |         |   |   |   |     |    |
| Volksspel                                       |                |              |             |               |          | 0               | (Beschikbaar: 0/8)   |         |   |   |   |     |    |
| Werfkast op voet                                |                |              |             |               |          | 0               | (Beschikbaar: 2/2)   |         |   |   |   |     |    |
|                                                 |                |              |             |               |          |                 |                      |         |   |   |   |     |    |
| FOEVOEGEN                                       |                |              |             |               |          |                 |                      |         |   |   |   |     |    |
| Overzicht van de te reser                       | veren ma       | terialen     |             |               |          |                 |                      |         |   |   |   |     |    |
| Materiaal                                       | Aantal         |              |             |               |          |                 |                      | Taxonom | У |   |   |     |    |
| Sistrotafel                                     | 1              | (Beschikba   | iar: 12/12) |               |          |                 |                      |         |   |   |   |     |    |
|                                                 |                |              |             |               |          |                 |                      |         |   |   |   |     |    |
| VOLGENDE                                        |                |              |             |               |          |                 |                      |         |   |   |   |     |    |
|                                                 |                |              |             |               |          |                 |                      |         |   |   |   |     | >  |
|                                                 |                |              |             |               |          |                 |                      |         |   |   |   | 16: | 49 |

Klik opnieuw op 'volgende'. Controleer op het volgende scherm of alles klopt. Indien ja, klik op 'bevestigen'. Wens je nog iets toe te voegen, klik dan op 'nog materiaal toevoegen'.

| Lummen > Reserveren uitlee × +                   |                                                                            |                                      |     |
|--------------------------------------------------|----------------------------------------------------------------------------|--------------------------------------|-----|
| Meest bezocht @ Aan de slag M Postvak IN - petra | sbell 🕒 Het Belang van Limbu 🧨 Zaalreservat                                | ties E2E                             |     |
|                                                  | ,                                                                          |                                      |     |
| 1. Klantgegevens 2. Reservati                    | egegevens 3. Materiaal toevoegen                                           | 4. Overzicht 5. Bevestig             | ing |
| MATERIAALOVERZICHT - DO 05/10/20                 | 17 00:00 - 23:59                                                           |                                      |     |
| Aantal Materiaal                                 | Extra's                                                                    | Totaalprijs (incl.)                  | BTW |
| 🕐 🗙 🙀 🛛 1 x * Bistrotafel                        | 0                                                                          | € 3,00                               | 21% |
| Totaal van de aangevraagde items 🕦 🗧 🗧           | 3,00                                                                       |                                      |     |
| PRIJSBEREKENING                                  |                                                                            |                                      |     |
| Totaal 🚯                                         | 3,00 Herbereken totaal                                                     |                                      |     |
| Opmerkingen ()                                   | đ                                                                          |                                      |     |
| VORIGE BEVESTIGEN NOG MATERIA                    | AAL TOEVOEGEN.                                                             |                                      |     |
| Gemeenteplein                                    | 2017 © Gemeente Lummen<br>13, 3560 Lummen - Tel. 013 390 590 - Fax 013 390 | ) 591 - <u>reservaties@lummen.be</u> |     |
|                                                  |                                                                            |                                      |     |

Er wordt steeds de hoogste prijscategorie weergegeven voor alle materialen. De betrokken dienst past dit tarief aan bij goedkeuring van de reservatie (categorie A of B).

Als alles goed is ingevuld, krijg je een bevestiging van **aanvraag** voor het materiaal. Dit is **geen** bevestiging van de **reservatie**!

Na het indienen van de aanvraag zal je automatisch een emailbericht ontvangen met de bevestiging van de aanvraag. Je aanvraag wordt door betrokken gemeentelijke dienst verwerkt en dan zal je een bericht ontvangen met de **bevestiging of weigering van de reservatie**. Pas na ontvangst van deze bevestiging is je reservatie definitief.

# 2.2 Opzoeken

Je kunt je reservaties bekijken als je bij 'reserveren materiaal' naar 'mijn reservaties' doorklikt. Daar kan je kijken bij aanvragen of reservaties welke materialen aangevraagd of gereserveerd zijn.

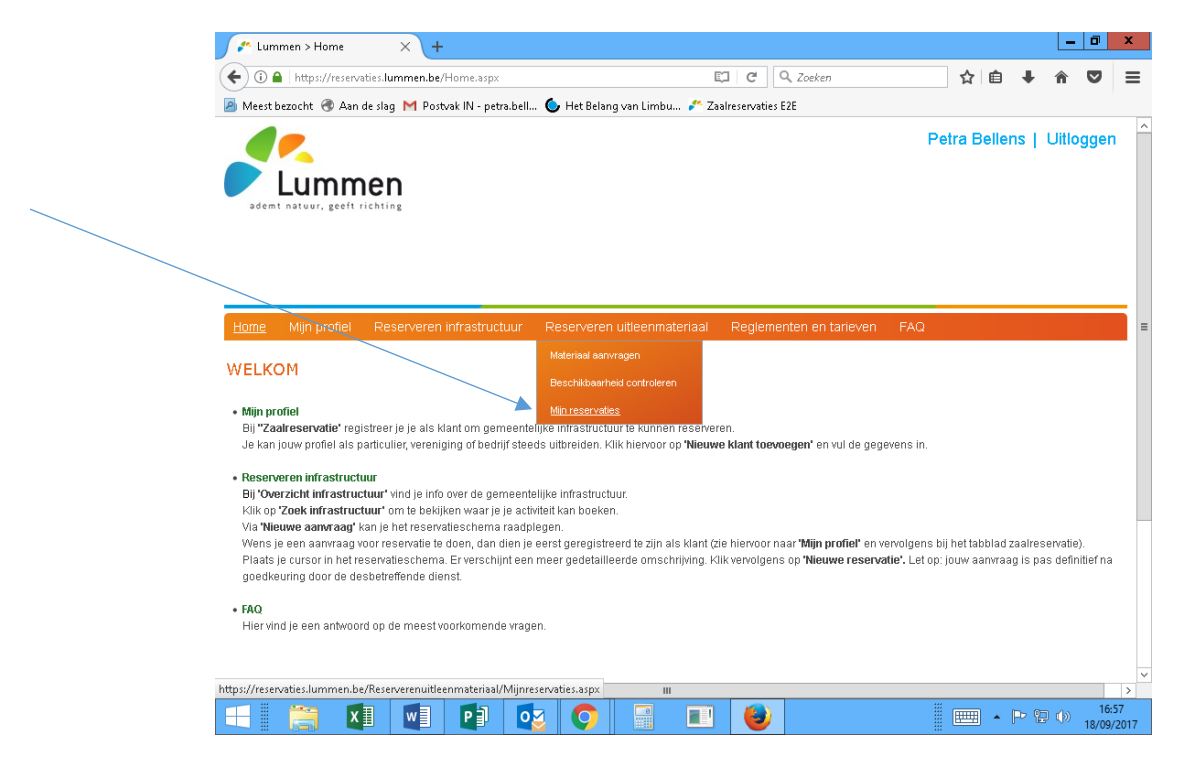

Vul op het volgende scherm alle gegevens in. Let op: werd de aanvraag nog niet goedgekeurd, klik dan op 'Aanvragen' en niet op 'Reservaties'.

| Min restructies +                                                                                                    |      |        | - | a      | x    |
|----------------------------------------------------------------------------------------------------|------|--------|---|--------|------|
| (♦) ③ A https://tervaties.lummen.be/Reserverenuitleenmateriaal/Mijnreservaties.aspx 🖾 C Q. Zoeken                                          | ☆ 🖻  | € €    | Â |        | =    |
| 🖉 Meest bezocht 🛞 Aan de slag M Postvak IN - petra.bell 🌘 Het Belang van Limbu 🧨 Zaalreservaties E2E                                       |      |        |   |        |      |
|                                                                                                    |      |        |   |        | ^    |
| Home Mijn profiel Reserveren infrastructuur <u>Reserveren uitleenmateriaal</u> Regiementen en tarieven FAQ                                 |      |        |   |        |      |
| MIJN MATERIALEN                                                                                                    |      |        |   |        |      |
| Zoektype 🚯 💿 Reservaties 🔿 Aanwragen                                                                                                    |      |        |   |        |      |
| <br>Referentie 🕕                                                                                                    |      |        |   |        |      |
| Complex 🕕 Uitleenmaterialen 🔽 🕕 🚽                                                                                                    |      |        |   |        |      |
| Product 🕕 💌                                                                                                    |      |        |   |        |      |
| Status 🕕 Alle actieve 💌                                                                                                    |      |        |   |        | =    |
| Periode 🕕 05/10/2017 🏢 tot en met: 05/10/2017 🔠 🚽                                                                                          |      |        |   |        |      |
| ZOEKEN RESET                                                                                                    |      |        |   |        |      |
| Referentie Datum Klant Complex Categorie                                                                                                   | Stat | JS     |   |        |      |
| Geen rijen om weer te geven.                                                                                                    |      |        |   |        |      |
|                                                                                                    |      |        |   |        |      |
|                                                                                                    |      |        |   |        |      |
|                                                                                                    |      |        |   |        |      |
|                                                                                                    |      |        |   |        | ~    |
| javascript:WebForm_DoPostBackWithOptions(new WebForm_PostBackOptions("dnn\$ctr472\$MyOverview\$btnSearch", "", true, "", "", false, true)) |      |        |   | 16     | >    |
|                                                                                                    | ·    | • P• 9 |   | 18/09/ | 2017 |

Vergeet niet op 'zoeken' te klikken.

## 2.3 Wijzigen

lets wijzigen aan een bestaande reservatie kan via deze 'mijn reservaties'

| 🤌 Meest bezocht 🤅 | 🖲 Aan de slag M                | Postvak IN - pe | tra.bell 🌔 Het Belang van Limbu 🧨      | Zaalreservaties E2E     |     |             |
|-------------------|--------------------------------|-----------------|----------------------------------------|-------------------------|-----|-------------|
|                   |                                |                 |                                        |                         |     |             |
|                   |                                |                 |                                        |                         |     |             |
|                   |                                |                 |                                        |                         |     |             |
| Home Mijn pi      | rofiel Reserv                  | eren infrastru  | tuur <u>Reserveren uitleenmateriaa</u> | Reglementen en tarieven | FAQ |             |
|                   |                                |                 |                                        |                         |     |             |
| MIJN MATER        | IALEN                          |                 |                                        |                         |     |             |
|                   |                                | Zoektype 🕕      | 🔿 Reservaties 🖲 Aanvragen              |                         |     |             |
|                   | F                              | teferentie 🕕    |                                        |                         |     |             |
|                   |                                | Complex 🕕       | Uitleenmaterialen                      | • 1                     |     |             |
|                   |                                | Product 🕕       |                                        | •                       |     |             |
|                   |                                | Status 🕕        | Aangevraagd                            | •                       |     |             |
|                   |                                | Periode 🚺       | Startdatum 📺 tot en met: Einddatur     | n 🏢                     |     |             |
| ZOEKEN            | RESET                          |                 |                                        |                         |     |             |
|                   |                                |                 |                                        |                         |     |             |
| Referentie        | Datum                          | Klant           | Complex                                | Categorie               |     | Status      |
| 201709-050        | do 05/10/2017<br>00:00 - 23:59 | Petra Belle     | ns Uitleenmateriale                    | n Categorie A           |     | Aangevraagd |
|                   |                                |                 |                                        |                         |     |             |
|                   |                                |                 |                                        |                         |     |             |
|                   |                                |                 |                                        |                         |     |             |

Klik op de referentie of het potloodje en je kan de gegevens aanpassen of ontbrekende gegevens aanvullen. Bv datum of gekozen materiaal. Gsm-nummer die nog niet is ingevuld.

Onderaan op 'wijzigen' klikken en de betrokken dienst zal deze wijziging behandelen en jou een mail doorsturen.

# 3. Je profiel

Als er gegevens van je profiel veranderen, kun je die best zo snel mogelijk aanpassen in je profiel. Zo blijft de informatie voor jezelf en onze dienst correct en actueel. Je kan dit doen door in de blauwe menubalk op 'mijn profiel' te klikken en de gewenste gegevens aan te passen. Onder dit tabblad vind je eveneens de facturatie terug. Zo kan je volgen wat reeds gefactureerd en betaald is.

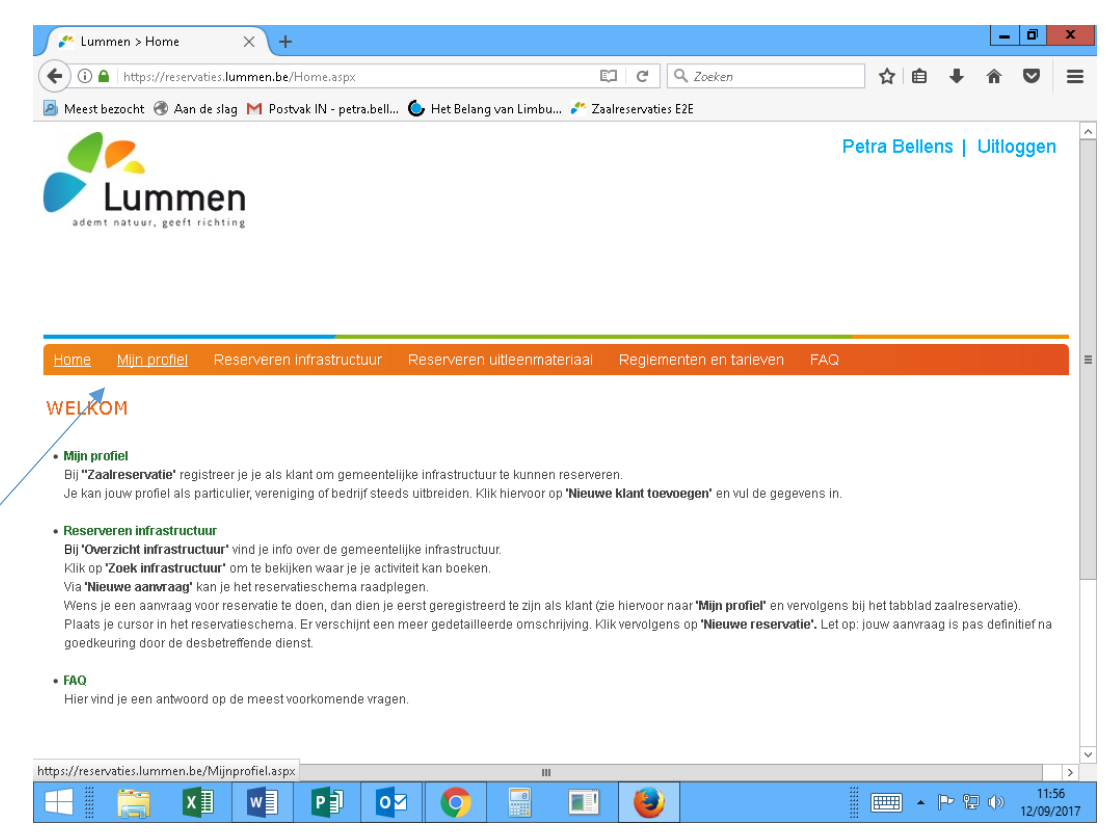

# 4. Vragen

Heb je vragen of problemen, aarzel dan niet om contact op te nemen met de betrokken dienst

- Zaalreservaties culturele infrastructuur + uitleenmaterialen: dienst vrije tijd 013 390 515 of vrijetijd@lummen.be
- Zaalreservaties sportinfrastructuur: sportdienst 013 390 495 of sportdienst@lummen.be